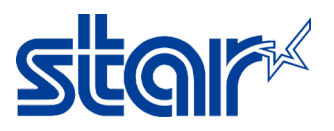

# How to be setting printer driver Virtual Com Port for SK1-X11 on Windows 10

1. Change emulation of printer to ESC/POS or check emulation of printer by press and hold 'FEED & SELECT' button then plug power cable then printer will be printing configuration setting out. Look at the 'Current Emulation' should be 'ESC/POS'.

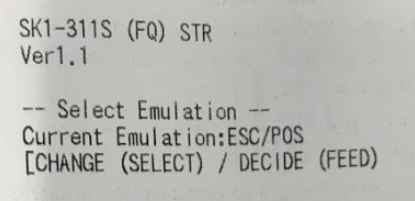

1.1 if now is StarPRNT, please change by press '**SELECT**' 1 time then press '**FEED**' for print all of setting of printer.

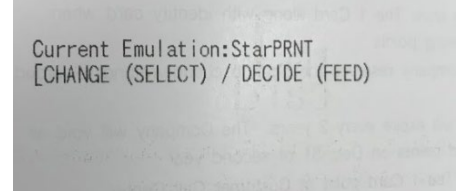

2. After printed setting of the printer, press 'FEED' button for change setting.

| SK1-311S (FQ) STR<br>Ver 2.51.24                                                                                                    |                                                                                                    |
|----------------------------------------------------------------------------------------------------|----------------------------------------------------------------------------------------------------|
| COMMON SETTING<br>PAPER FEED<br>OFFLINE BUSY<br>SELECT SENSOR<br>MARK DETECTION<br>MARK RE-DETECTION<br>CHARACTER TABLE<br>PRINT DENSITY<br>PRINT WIDTH<br>MECHANISM SPEED<br>SELECT NEAR-END<br>CUT AFTER FEED-SW<br>USB DEVICE CLASS<br>USB DEVICE CLASS<br>USB DEVICE DEVICE CLASS<br>USB DEVICE CLASS<br>USB DEVICE DEVICE CLAS | = OFF<br>= OFF<br>= ON<br>= Reflection<br>= OFF<br>= OFF<br>= PC437<br>= 100%<br>= 80/72<br>= 200 mm/s<br>= 200 mm/s<br>= 200 mm/s<br>= 200 mm/s<br>= 200 mm/s<br>= 200 mm/s<br>= 200 mm/s<br>= 200 mm/s<br>= 200 mm/s<br>= 200 mm/s<br>= 0N<br>= NON-CUT<br>= PELATER<br>= 1<br>= ESC/POS<br>= NON<br>= NORMAL<br>= INVALID<br>= INVALID<br>= INVALID<br>= SBIT<br>= NOR<br>= BIT<br>= NOR<br>= SBIT<br>= NOR<br>= SBIT<br>= NOR<br>= NOR<br>= SBIT<br>= NOR<br>= SBIT<br>= SC/POS<br>= NOR<br>= SBIT<br>= SC/POS<br>= NOR<br>= SBIT<br>= SC/POS<br>= NOR<br>= SBIT<br>= SC/POS<br>= NOR<br>= SBIT<br>= SC/POS<br>= SBIT<br>= SC/POS<br>= SBIT<br>= SC/POS<br>= SBIT<br>= SC/POS<br>= SBIT<br>= SC/POS<br>= SBIT<br>= SC/POS<br>= SBIT<br>= SC/POS<br>= SBIT<br>= SC/POS<br>= SBIT<br>= SC/POS<br>= SBIT<br>= SC/POS<br>= SBIT<br>= SC/POS<br>= SBIT<br>= SC/POS<br>= SBIT<br>= SC/POS<br>= SBIT<br>= SBIT<br>= SBIT<br>= SBIT<br>= SC/POS<br>= SBIT<br>= SBIT<br>= S |
| BUSY CONTROL                                                                                                    | = RTS/CTS                                                                                                    |
| CTS AVAILABLE                                                                                                    | = INVALID                                                                                                    |
| MEMORY SWITCH<br>0x00 0x20 0x28 0x0<br>0x3C 0x04 0x00 0x0<br>Serial ID = Non Da                                                                                                    | )7 0x1E 0x00<br>)0<br>1ta                                                                                                    |
| CURRENT VOLTAGE<br>24.1V                                                                                                    |                                                                                                    |
| SENSOR<br>Reflection<br>Transmission<br>Bezel sensitivity                                                                                                    | =0.8V<br>=0.8V<br>=2.00V                                                                                                    |
| ENTER SETTING ?<br>ENO (SELECT) /YES (FE                                                                                                    | ED)]                                                                                                    |
|                                                                                                    |                                                                                                    |

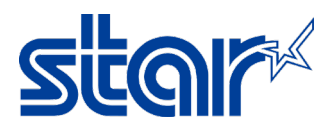

3. Until found 'ENTER COMMON SETTING?' please press 'FEED' button 1 time.

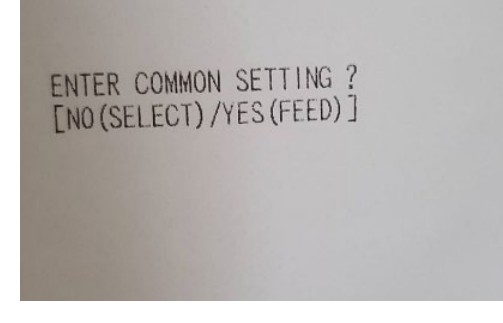

4. Then press 'FEED' button till found 'USB DEVICE CLASS = PRINTER'.

```
USB DEVICE CLASS = PRINTER
```

5. Press 'SELECT' button 1 time for change setting from 'PRINTER' to 'COMMUNICATION'.

USB DEVICE CLASS = COMMUNICATION

6. Press '**FEED**' button until found '**ENTER INTERFACE SETTING?**' then press '**SELECT**' button for finished setting.

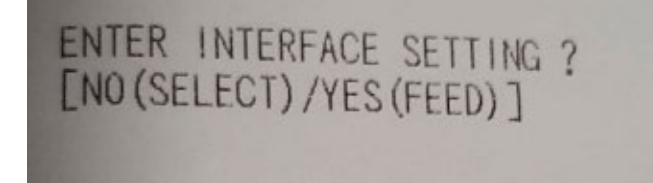

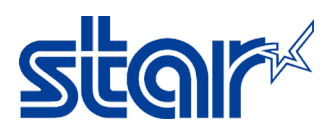

## 7. Connect print to PC/Laptop by Mini USB Cable then will get Com Port.

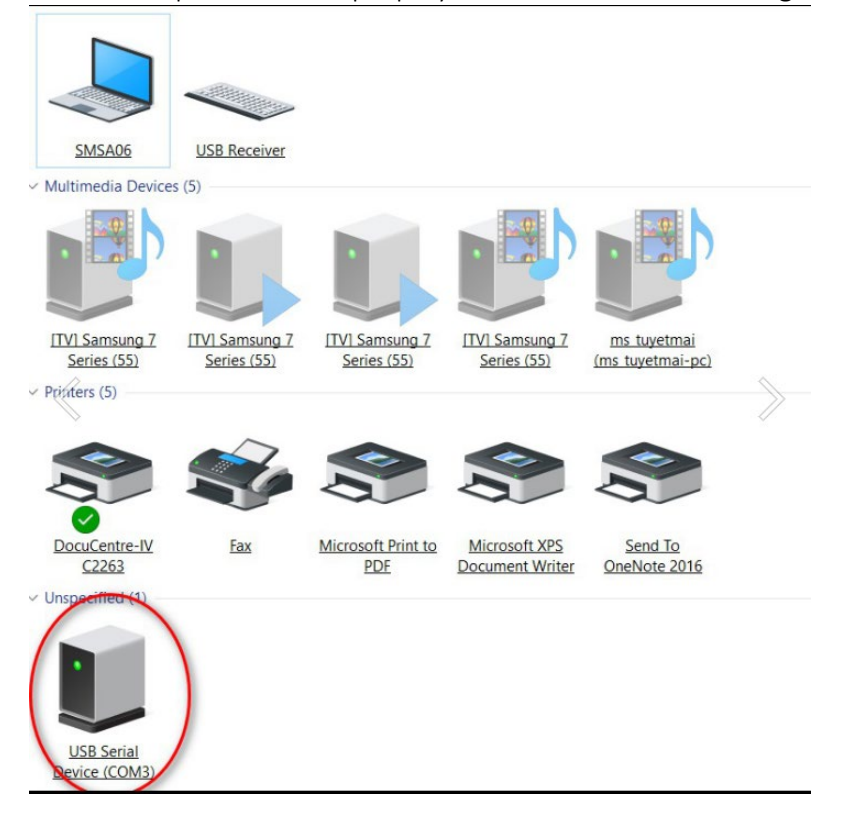

8. Install printer driver by right click at 'setup.exe' select 'Run as administrator'.

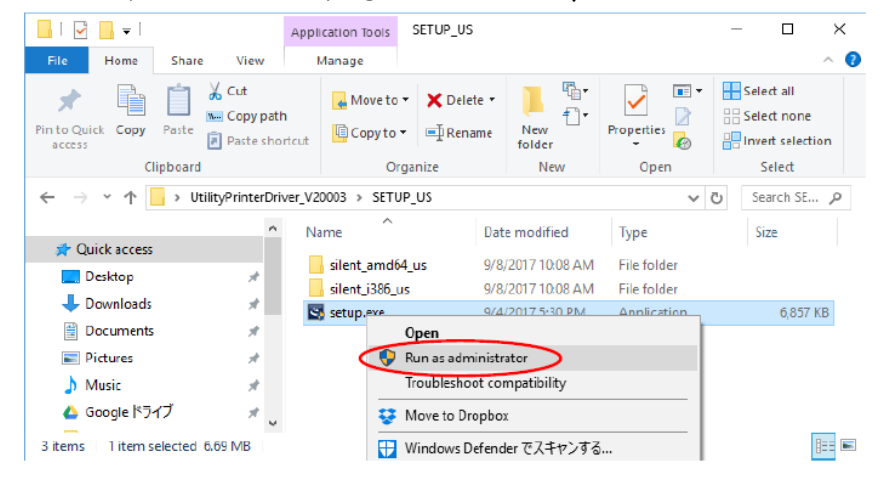

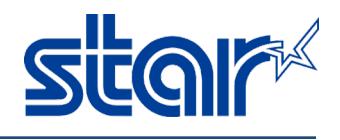

#### 9. Click 'Next' 2 times.

|                                                        |                                                                                                    | × |
|--------------------------------------------------------|----------------------------------------------------------------------------------------------------|---|
| <u>ح</u>                                               | Welcome to the InstallShield Wizard for<br>UtilityDriver_US                                             | 1 |
|                                                        | The InstallShield(R) Wizard will install UtilityDriver_US on your<br>computer. To continue, click Next. |   |
|                                                        | WARNING: This program is protected by copyright law and international treaties.                         |   |
|                                                        | < Back Next > Cancel                                                                                    |   |
| 🚽 UtilityDriver_US - InstallShiel                      | d Wizard                                                                                                | × |
| Customer Information<br>Please enter your information. | 2                                                                                                    | > |
|                                                        |                                                                                                    |   |
| User Name:                                             |                                                                                                    |   |
| User Name:<br> sanei                                   |                                                                                                    |   |
| User Name:<br>sanei<br>Organization:                   |                                                                                                    |   |
| <u>U</u> ser Name:<br>sanei<br>Organization:           |                                                                                                    |   |
| <u>U</u> ser Name:<br>sanei<br>Organization:           |                                                                                                    |   |
| <u>U</u> ser Name:<br>sanei<br>Organization:           |                                                                                                    |   |
| <u>U</u> ser Name:<br>∫sanei<br>Organization:          |                                                                                                    |   |
| <u>U</u> ser Name:<br>∫sanei<br>Organization:          |                                                                                                    |   |

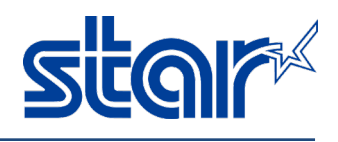

#### 10. Click 'Install'.

| 🕼 UtilityDriver_US - InstallShield Wizard                                              | ×                          |
|----------------------------------------------------------------------------------------|----------------------------|
| <b>Ready to Install the Program</b><br>The wizard is ready to begin installation.      | と                          |
| Click Install to begin the installation.                                               |                            |
| If you want to review or change any of your installation settings, on exit the wizard. | lick Back. Click Cancel to |
|                                                                                        |                            |
|                                                                                        |                            |
|                                                                                        |                            |
|                                                                                        |                            |
|                                                                                        |                            |
| H-1-11                                                                                 |                            |
| InstallShield < <u>B</u> ack InstallShield                                             | stall Cancel               |

11. Will show Utility Driver Installer then click 'Next'.

| Device Driver Installation Wizard |                                                                                                    |  |  |  |
|-----------------------------------|----------------------------------------------------------------------------------------------------|--|--|--|
|                                   | Welcome to the Device Driver<br>Installation Wizard!<br>This wizard helps you install the software drivers that some<br>computers devices need in order to work. |  |  |  |
|                                   | To continue, click Next.                                                                                                    |  |  |  |
|                                   | < Back Next> Cancel                                                                                                    |  |  |  |

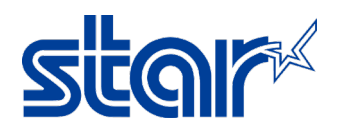

## 12. Until finished then click 'Finish' 2 times.

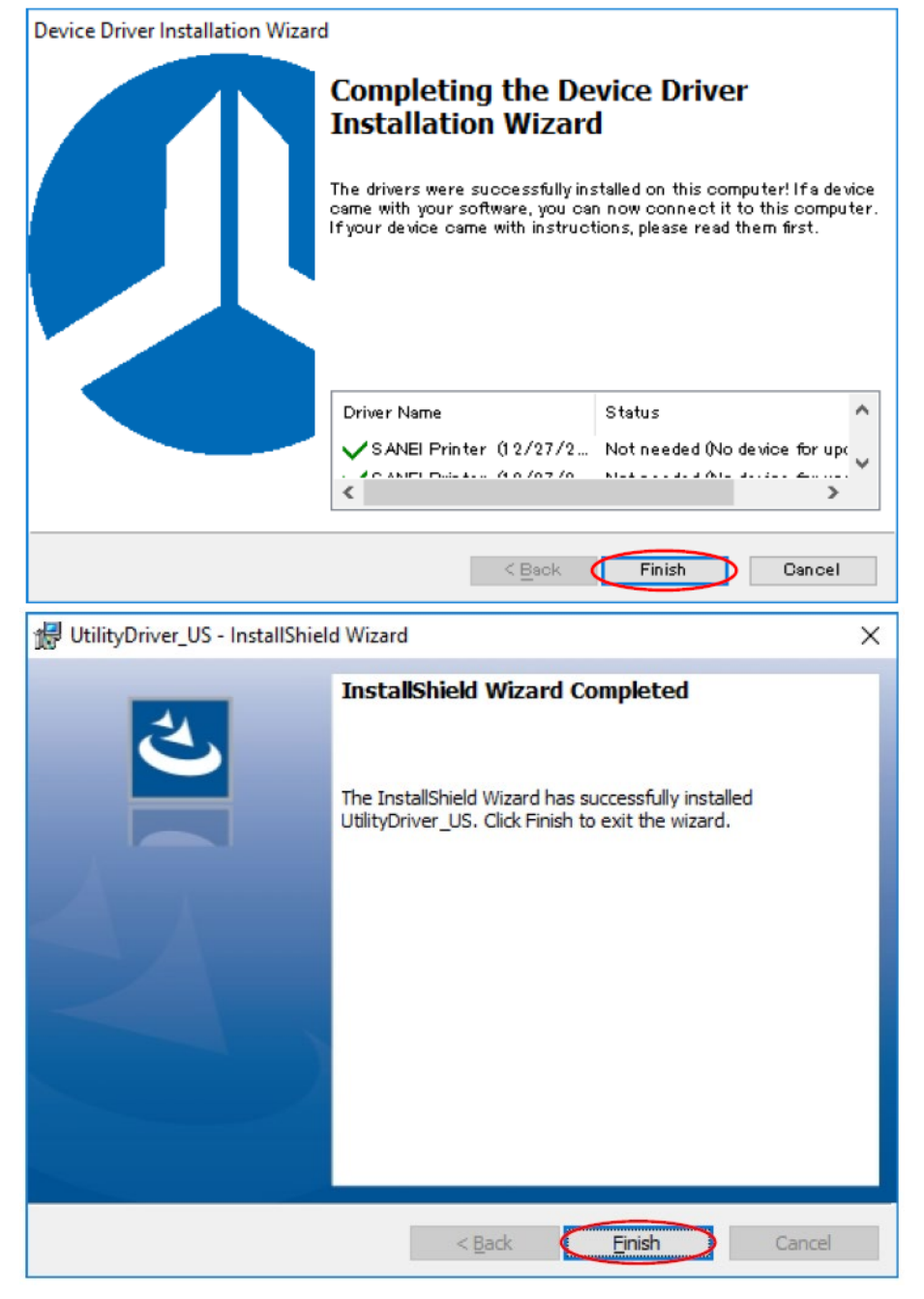

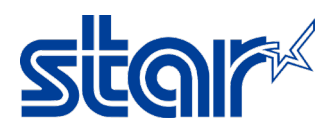

13. Go to Control Panel > Devices and Printers and click 'Add Printer'.

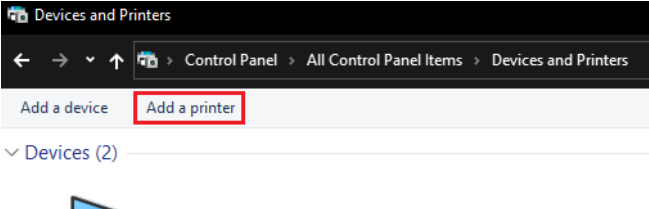

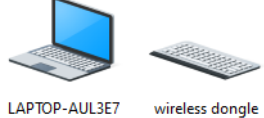

wireless dongle 68

## 14. Click 'The printer that I want isn't listed'.

| <u>n</u> • - | Add a device                                                          | _    |      | ×  |
|--------------|-----------------------------------------------------------------------|------|------|----|
| ł            | Choose a device or printer to add to this PC<br>Searching for devices |      |      |    |
|              |                                                                       |      |      |    |
| Fa           |                                                                       |      |      |    |
|              | The printer that I want isn't listed                                  |      |      |    |
|              |                                                                       | Next | Canc | el |

## 15. Select 'Add a local printer or network printer with manual settings' and click 'Next'.

|   |                                                                                             | × |
|---|---------------------------------------------------------------------------------------------|---|
| ÷ | 🖶 Add Printer                                                                               |   |
|   | Find a printer by other options                                                             |   |
|   | O My printer is a little older. Help me find it.                                            |   |
|   | ○ Select a shared printer by name                                                           |   |
|   | Browse                                                                                      |   |
|   | Example: \\computername\printername or<br>http://computername/printers/printername/.printer |   |
|   | ○ Add a printer using a TCP/IP address or hostname                                          |   |
|   | O Add a Bluetooth, wireless or network discoverable printer                                 |   |
|   | Add a local printer or network printer with manual settings                                 |   |
|   |                                                                                             |   |
|   |                                                                                             |   |
|   | Next Cancel                                                                                 |   |

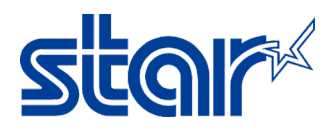

## 16. Choose Com Port which you get in Devices and Printers then click 'Next'.

| " ← | 🖶 Add Printer                              |                                                                                                    | ×  |  |  |  |
|-----|--------------------------------------------|----------------------------------------------------------------------------------------------------|----|--|--|--|
|     | Choose a printer port                      |                                                                                                    |    |  |  |  |
|     | A printer port is a type of conn           | nection that allows your computer to exchange information with a printer.                                                                                                    |    |  |  |  |
|     | Use an existing port: LPT1: (Printer Port) |                                                                                                    |    |  |  |  |
|     | Create a new port:<br>Type of port:        | LPT1: (Printer Port)<br>LPT2: (Printer Port)<br>LPT3: (Printer Port)<br>COM1: (Serial Port)<br>COM2: (Serial Port)<br>COM3: (Serial Port)<br>COM4: (Serial Port)<br>COM5: (Serial Port)<br>COM5: (Serial Port)<br>FILE: (Print to File)<br>192.168.2.63 (Standard TCP/IP Port)<br>192.168.2.78 (Standard TCP/IP Port) |    |  |  |  |
|     |                                            | Desktop\*.pdf (Adobe PDF)<br>Documents\*.pdf (Adobe PDF)<br>Microsoft.Office.OneNote_16001.12624.20042.0_x64_8wekyb3d8bbw<br>nul: (Local Port)<br>PORTPROMPT: (Local Port)<br>WSD-1e2110a0-15dc-4243-8806-2a35b01bd6bc (WSD Port)                                                                                     | /e |  |  |  |

#### 17. Click 'Have Disk...'.

| <b>′</b> ← | 🖶 Add Printer                                                                                                    | × |
|------------|----------------------------------------------------------------------------------------------------|---|
|            | Install the printer driver                                                                                                    |   |
|            | Choose your printer from the list. Click Windows Update to see more models.<br>To install the driver from an installation CD, click Have Disk. |   |
|            | Manufacturer Adobe   Adobe Printers   Fuji Xerox Adobe PDF Converter   Generic Microsoft   Microsoft V                                         |   |
|            | Image: This driver is digitally signed. Windows Update Have Disk   Tell me why driver signing is important Have Disk Have Disk                 |   |
|            | Next Cance                                                                                                    |   |

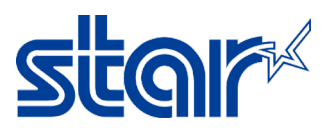

# 18. Click 'Browse' and access 'C:\Program Files (x86)\Sanei Elec Inc\driver\printer\_driver\_us'.

| Install th                     | ne printe     | r driver                                                                                                  |                |
|--------------------------------|---------------|----------------------------------------------------------------------------------------------------|----------------|
| 3                              | Install Fro   | om Disk                                                                                                   | ×              |
| Manufac<br>Adobe<br>Fuji Xeroz | (n            | Insert the manufacturer's installation disk, and then make sure that the correct drive is selected below. | OK<br>Cancel   |
| Generic                        |               | Copy manufacturer's files from:                                                                           |                |
| Microsof                       |               | <u>~</u>                                                                                                  | Browse         |
| 📺 This d                       | triver is dig | itally signed. Windows Upc                                                                                | late Have Disk |

## 19. Select the printer which you want and click 'Open' then click 'OK'.

| ÷ | 🖶 Add Prin          | ter             |                           |   |                    |             |    | ×       |
|---|---------------------|-----------------|---------------------------|---|--------------------|-------------|----|---------|
|   | Install the         | e printer dri   | ver                       |   |                    |             |    |         |
|   | 3                   | Install From Di | sk                        |   |                    |             | ×  |         |
|   | 1                   | 💕 Locate Fi     | le                        |   |                    |             | ×  |         |
|   |                     | Look in:        | printer_driver_us         | ~ | G 🦻                | ⊳ 🔁         |    |         |
|   | Manufact            | Name            | ^                         |   | Date m             | odified     | ^  |         |
|   | Adobe<br>Fuji Xerop | SD3-21-0        | JNI-US<br>JNI-US          |   | 24-0ct-<br>24-0ct- | 16 5:28 PM  | E. |         |
|   | Generic             | SK1-21S-        | UNI-US                    |   | 24-0ct-            | 16 5:54 PM  | ı  |         |
|   | Microsoft           | SK1-313         | UNI-US                    |   | 24-0ct-            | 16 6:00 PM  | 1  |         |
|   | 📄 This dr           | SK4-21S-        | UNI-US                    |   | 26-Dec-            | -18 1:19 PM | ¥  | re Disk |
|   | <u>Tell me</u>      | K File name:    |                           |   |                    | >           |    |         |
|   |                     | Files of type:  | Setup Information (*.inf) |   | ~                  | Cancel      |    | Cancel  |

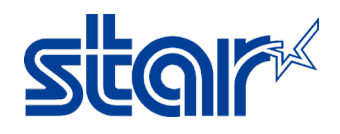

÷

#### 20. Select printer which you want again and click 'Next'.

| L . |         |                                                  |                           | ×           |
|-----|---------|--------------------------------------------------|---------------------------|-------------|
| - ÷ | 🖶 Add   | Printer                                          |                           |             |
|     | Install | the printer driver                               |                           |             |
|     | 8       | Choose your printer from the list. Click Wind    | ows Update to see more mo | dels.       |
|     | ~       | To install the driver from an installation CD, o | lick Have Disk.           |             |
|     |         |                                                  |                           |             |
|     |         |                                                  |                           |             |
|     | Printer | S                                                |                           | ^           |
|     | 📮 SAN   | IEI SK1-21S-UNI-US                               |                           |             |
|     | SAN SAN | IEI SK1-31S-UNI-US                               |                           |             |
|     | SAN     | IEI SK1-41S-UNI-US                               |                           |             |
|     | 📮 SAN   | IEI SK4-21S-UNI-US                               |                           |             |
|     | CAN     | IELEZA DIE UNITUE                                |                           |             |
|     | 📮 Thi   | s driver has an Authenticode(tm) signature.      | Windows Update            | Have Disk   |
|     | Tel     | me why driver signing is important               |                           |             |
|     |         |                                                  |                           |             |
|     |         |                                                  |                           | Next Cancel |

21. If don't need to setting printer name, please click 'Next'.

| ÷ | 🖶 Add Printer                                                        | × |
|---|----------------------------------------------------------------------|---|
|   | Type a printer name                                                  |   |
|   | Printer name: SANEI SK1-31S-UNI-US                                   |   |
|   | This printer will be installed with the SANEI SK1-31S-UNI-US driver. |   |
|   |                                                                      |   |
|   |                                                                      |   |
|   |                                                                      |   |
|   |                                                                      |   |
|   | Next Cance                                                           | 1 |

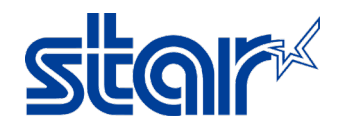

#### 22. Can choose Share or Do Not Share then click 'Next'.

|   |                                                                                                    | Х |
|---|----------------------------------------------------------------------------------------------------|---|
| ÷ | 🖶 Add Printer                                                                                                    |   |
|   | Printer Sharing                                                                                                    |   |
|   | If you want to share this printer, you must provide a share name. You can use the suggested name or type<br>a new one. The share name will be visible to other network users. | e |
|   | Do not share this printer                                                                                                    |   |
|   | $\bigcirc$ Share this printer so that others on your network can find and use it                                                                                              |   |
|   | Share name:                                                                                                    | ] |
|   | Location:                                                                                                    | ] |
|   | Comment:                                                                                                    | ] |
|   |                                                                                                    |   |
|   |                                                                                                    |   |
|   | Next Cancel                                                                                                    |   |

### 23. Click 'Finish'.

|   |                                                                                                    | $\times$ |
|---|----------------------------------------------------------------------------------------------------|----------|
| ~ | 🖶 Add Printer                                                                                                    |          |
|   | You've successfully added SANEI SK1-31S-UNI-US                                                                          |          |
|   | Set as the default printer                                                                                              |          |
|   |                                                                                                    |          |
|   |                                                                                                    |          |
|   | To check if your printer is working properly, or to see troubleshooting information for the printer, print a test page. |          |
|   | Print a test page                                                                                                    |          |
|   | Finish     Cancel                                                                                                    |          |

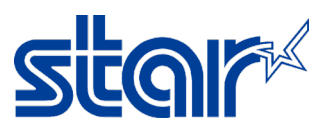

#### 24. The printer which you select will be appear in Devices and Printers.

| 🔁 Devices and Printers — |                      |                                                                    |                               |                                 |         |                         |                         |  |  |   | $\times$ |
|--------------------------|----------------------|--------------------------------------------------------------------|-------------------------------|---------------------------------|---------|-------------------------|-------------------------|--|--|---|----------|
| ← → • ↑                  | 눱 > Control Pan      | > Control Panel > All Control Panel Items > Devices and Printers V |                               |                                 |         |                         |                         |  |  |   |          |
| Add a device             | Add a printer        | See what's printing                                                | Print server properties       | Remove device                   |         |                         |                         |  |  | • | ?        |
| $\sim$ Devices (2) $-$   |                      |                                                                    |                               |                                 |         |                         |                         |  |  |   |          |
|                          |                      | >                                                                  |                               |                                 |         |                         |                         |  |  |   |          |
| LAPTOP-AUL3E7<br>68      | wireless dong        | le                                                                 |                               |                                 |         |                         |                         |  |  |   |          |
| $\sim$ Printers (8) —    |                      |                                                                    |                               |                                 |         |                         |                         |  |  |   |          |
|                          |                      | <b>1</b>                                                           |                               |                                 |         |                         |                         |  |  |   |          |
| Adobe PDF                | DocuCentre-<br>C2263 | V Fax                                                              | Microsoft Print I<br>to PDF D | Microsoft XPS<br>ocument Writer | OneNote | Send To OneNote<br>2016 | SANEI<br>SK1-31S-UNI-US |  |  |   |          |